# Omsi – симулятор автобуса.

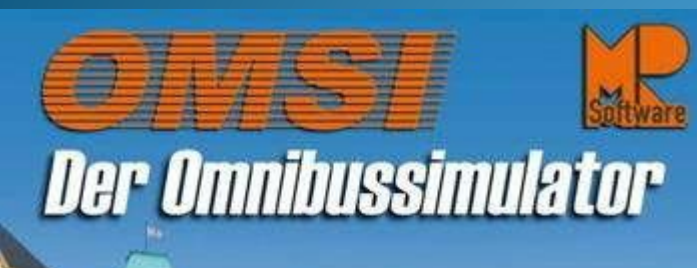

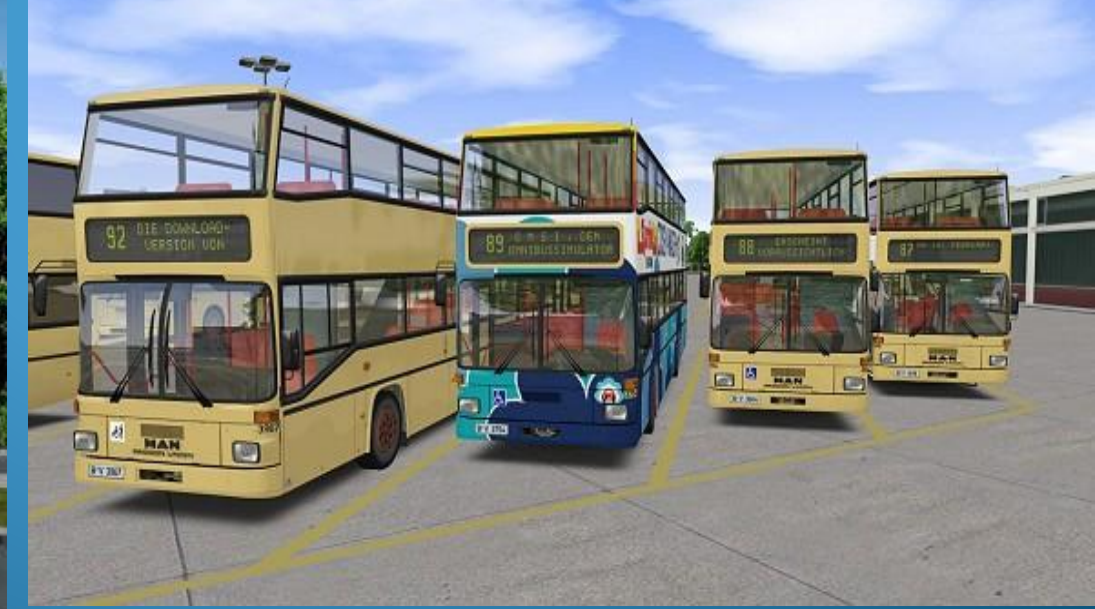

Mit dem 92er durAllgameS.ucoZ.neT

USK

#### Описание игры.

Год выпуска: 2011 Жанр: Симулятор автобуса Разработчик: Aerosoft Издательство: Aerosoft Платформа: РС Версия: 1.01 Тип издания: RePack Язык интерфейса: русский Язык озвучки: немецкий Таблэтка: Вшита Системные требования: Операционная система: Windows XP/Vista/7 Процессор (CPU): 2,6 GHz Оперативная память: ab 2 GB RAM Видеокарта: Geforce или ATI Radeon 256 MB Прочее: DirectX: 9.ос или выше Место на жестком диске: 2 GB

#### Описание игры.

 ОМЅІ является очень реалистичным симулятором автобусов для домашних ПК. Он переносит игрока в Западный Берлин в конце 8о-х, чтобы прокатиться на автобусе линии 92, которая простирается на 11 километров в район Шпандау. Возьмите на себя роль водителя автобуса по улицам Берлина. В игре присутствует автобус MAN двухэтажный SD200 и SD202 разных годов выпуска.

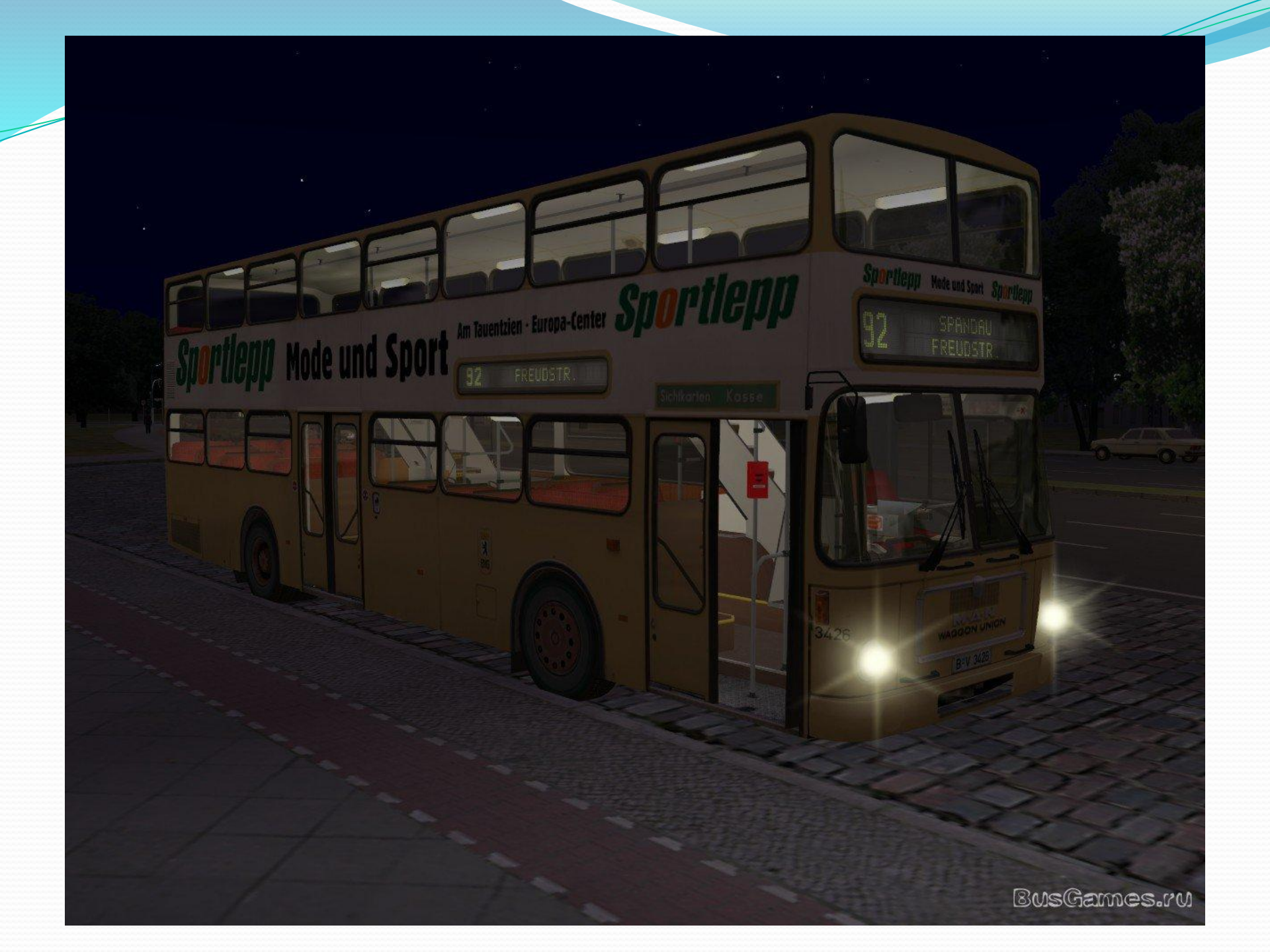

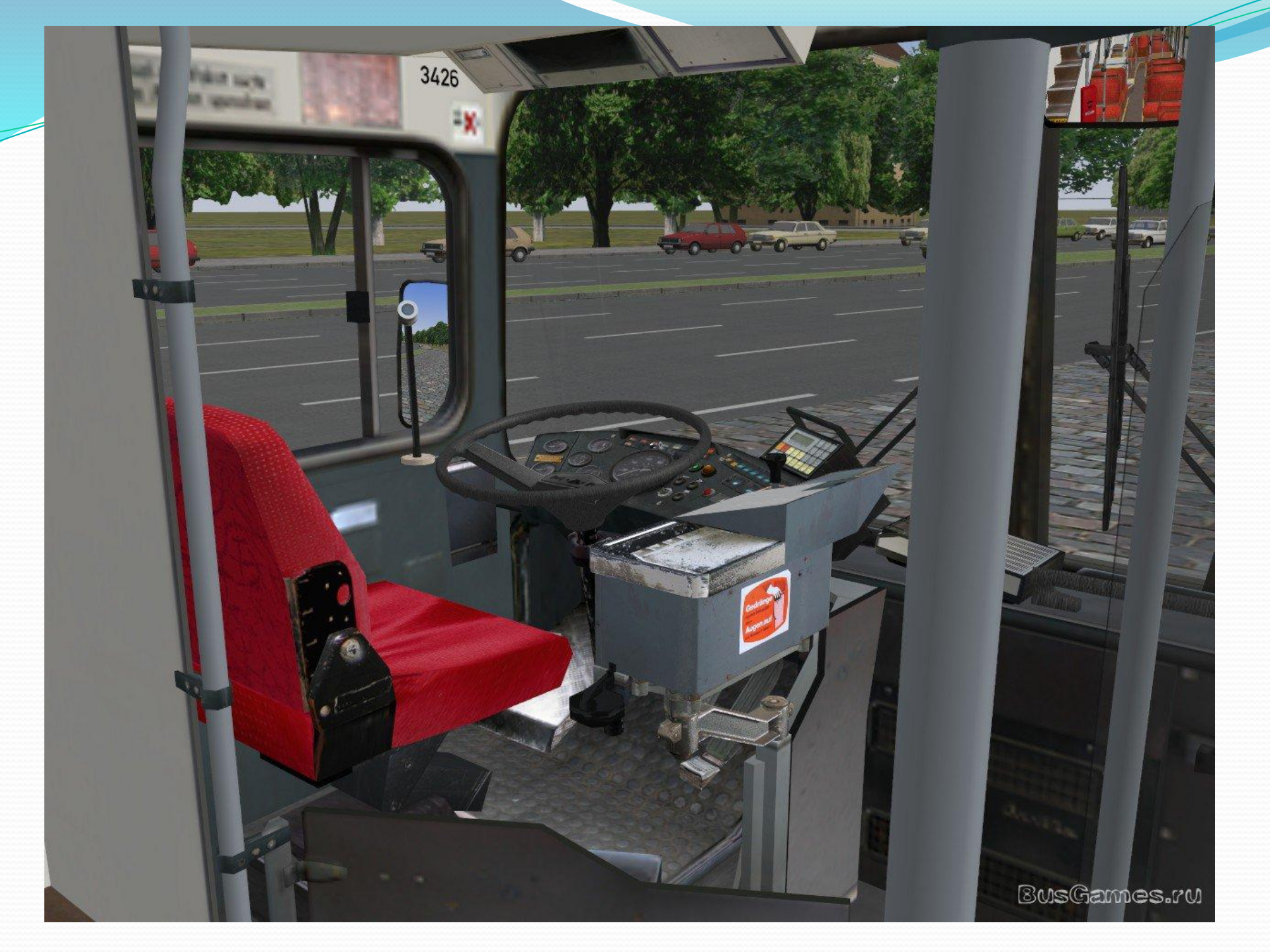

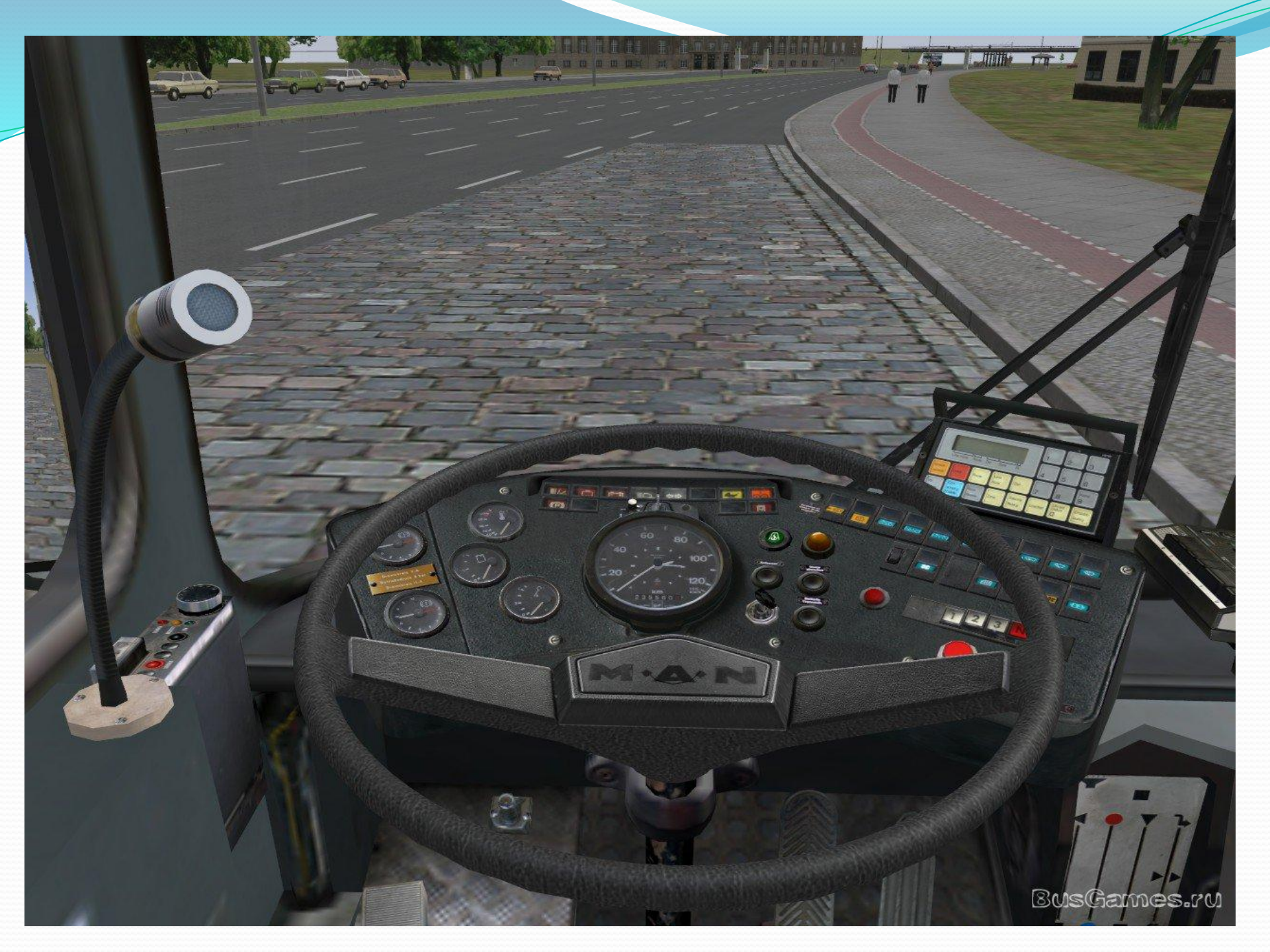

### Как начать игру?

Многие начинающие игроки не могут разобраться как же надо играть в этом симуляторе? Сейчас я расскажу как это сделать.

При запуске игры вы сразу же сидите в автобусе, но этот автобус не заведён и некоторые игроки долго не могут разобраться как же сдвинуться с места? Чтобы удачно поехать нужно: 1) включить приборную панель автобуса английской кнопкой «Е» на клавиатуре. 2) завести автобус английской кнопкой «М». 3) снять автобус с ручного тормоза (у меня настройки изменены и у меня автобус с ручника можно снять кнопкой «.» английской). Но так как вы в игре впервые и настройки не меняли, то нужно нажать клавишу «alt». После её нажатия вверху высветится полоска меню.

#### Вот эта полоска меню.

#### ↑ | 🌆 | 🖷 | 🎬 🚔 🔀 🖌 | 🗭 🥓 🌒 🕼 🔍 | 🍻 🗐 🦉 🕹 | 🕓 🐂 | ⊖ Te TSK | Swe | 🗙

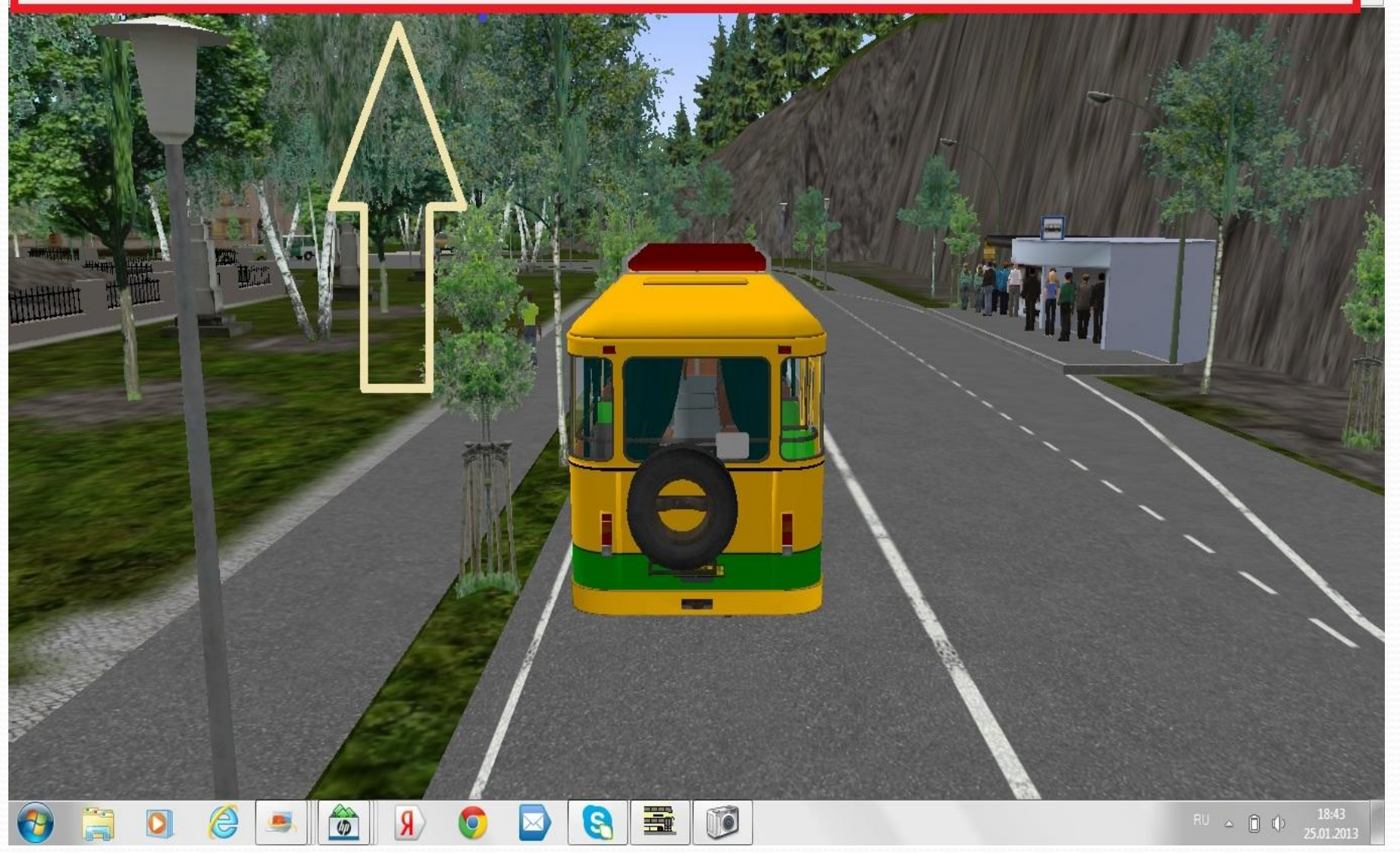

Нужно посмотреть в меню «настройки» какой кнопкой можно отключить ручной тормоз. Для этого нужно нажать эту кнопку (она выделена красным квадратом на фото).

↑ | 🗱 | 🖬 | 🚝 😤 🔀 🖍 | 🗭 🥢 📖 🔎 🔍 😻 🖾 🗱 🔛 🗮 🛶 | ⊖ 🦌 | ⊖ 🥻 🔤 🔛 🗙

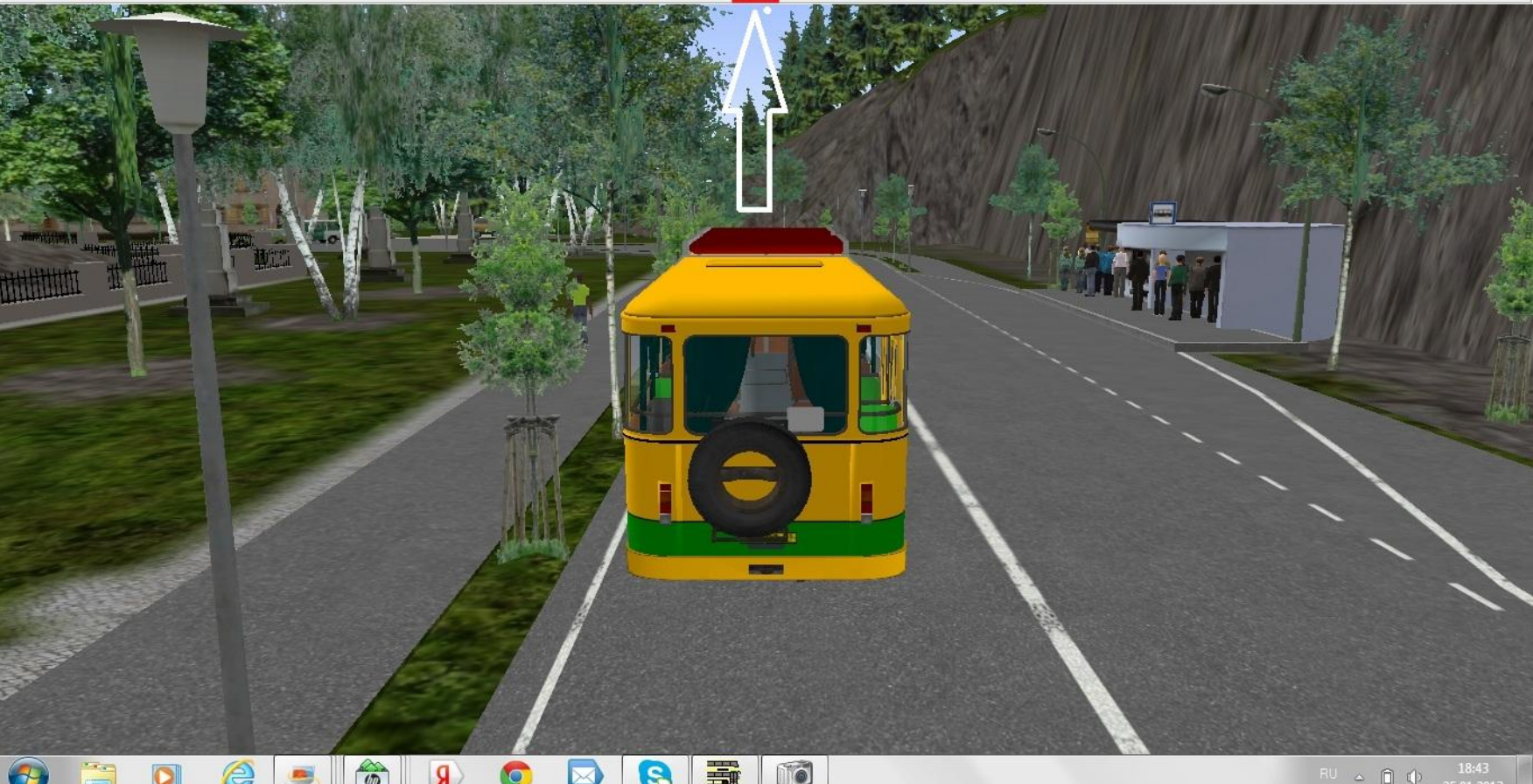

#### После нажатия этой кнопки высветится меню. Там нажимаем раздел «клавиатура» ищем эту строчку и смотрим какая кнопка отвечает за ручной тормоз.

| and the second second second second second second second second second second second second second second second | <u> </u> |
|----------------------------------------------------------------------------------------------------|----------|
| DOTION                                                                                                    |          |
| <br>ac DO                                                                                                    | лки      |
|                                                                                                    |          |

| зык клавиатуры: ENG 🗾                                                                                                    | Сбросить Добавить кла                                                                                                    | авишу |
|----------------------------------------------------------------------------------------------------|----------------------------------------------------------------------------------------------------|-------|
| 3 - Editor - Отбрасывать<br>3 - Editor - Удалить маркировку пути<br>3 - Editor - Neue(s) Объект/Сплайн<br>3 - Editor - Объект/Сплайн. Удалить<br>3 - Editor - Поменять подключение<br>3 - Egomodus -Вперёд<br>4 - Газ<br>7 - Гормоз<br>7 - Тормоз<br>7 - Чсилить газ/Отпустить тормоз<br>7 - Оцепление<br>7 - Руль влево<br>7 - Руль вправо<br>7 - Дать билет | Escape<br>Переключение + Shift (both) *<br>N<br>Delete<br>F9<br>W *<br>Num 8<br>Num 8<br>Num 2<br>Num 4<br>Num 5<br>Num 5<br>Num 6<br>T |       |
| / - Дать сдачу                                                                                                    | Ctrl + T                                                                                                    | -     |
| / - Включить левый поворотник<br>/ - Включить правый поворотник<br>/ - Выключить поворотники<br>/ - Аварийка вкл./выкл.<br>/ - Влижний свет вкл./выкл.<br>/ - Стояночный свет вкл./выкл.<br>/ - Дальний свет вкл./выкл.<br>/ - Двигатель вкл./выкл.<br>/ - Стеклоочиститель: продолжительный режим работ                                                      | (<br>)<br>В<br>L<br>Переключение + L<br>F<br>M<br>м                                                                                     |       |
| Редактировать<br>Событие: Ручной тормоз вкл./выкл<br>Внутренний Код: parking_brake_toggle                                                                                                    | Тип! С Зэлориина                                                                                                    |       |

Теперь нужно снять автобус со стояночного тормоза. Там же в меню в разделе клавиатура ищем эту строку. После того как вы узнали какой кнопкой снять автобус со стояночного тормоза, выключаем настройки и этой кнопкой снимаем автобус с тормоза.

| зык клавиатуры: ENG 🗲                           | Сбросить               | Добавить клавишу |
|-------------------------------------------------|------------------------|------------------|
| <ul> <li>Икрофон (объявления)</li> </ul>        | Q                      |                  |
| V - Свет в кабине вкл./выкл.                    | 6                      |                  |
| V - Свет в салоне внизу с права вкл./выкл.      | 7                      |                  |
| V - Свет в салоне верхний этаж вкл./выкл.       | 8                      |                  |
| V - Свет в салоне нижний этаж вкл./выкл.        | 9                      |                  |
| V - ручная КП: Задний ход                       | B                      |                  |
| V - ручная КП: Нейтралка                        | N                      |                  |
| V - ручная КП: 1. передача (ступень)            | 1                      |                  |
| V - ручная КП: 2. передача (ступень)            | 2                      |                  |
| V - ручная КП: З. передача (ступень)            | 3                      |                  |
| / - ручная КП: 4. передача (ступень)            | 4                      |                  |
| V - ручная КП: 5. передача (ступень)            | 5                      | 1-04             |
| V - ручная КП: 6. передача (ступень)            | 6                      |                  |
| / - Автоматическая KП: задний ход               | B                      | E                |
| / - Автоматическая КП: N                        | N                      |                  |
| / - Автоматическая KП: 1                        | 1                      |                  |
| V - Автоматическая KП: 2                        | 2                      |                  |
| V - Автоматическая КП: D                        | D                      |                  |
| V - Передняя дверь 1. створка двери откр./закр. | 0                      |                  |
| / - Передняя дверь 2. створка двери откр./закр. | =                      |                  |
| / - Остановочный тормоз & включение дверей вкл/ | ′выкл: Num-            |                  |
| / - <не задействовано>                          | F8                     |                  |
| / - <не задействовано>                          | F5                     |                  |
| V - <не задействовано>                          | F7                     |                  |
| √-<не задействовано>                            | F6                     | -                |
| Редактировать                                   |                        |                  |
| Событие: Остановочный тормоз                    | з включение дверей вкл | и/выкл.          |
| Внитренний Коа: bus dooraft                     |                        |                  |
| Brigi penniki Kog. Bus_dobrak                   |                        |                  |
|                                                 | о- 🚽 Ти                |                  |
| Knabulla   Cui +   Still + Prom                 |                        | ј задержка.      |

• После того как сняли автобус с тормоза нужно сделать следующее: если автобус имеет автоматическую коробку передач, то нужно нажать английскую кнопку «D», но если автобус с ручной коробкой передач, то нужно нажать кнопку «ТАВ» (сцепление) и не отпуская её нажать кнопку 1 потом 2 и потом 3 (переключение передач). Управлять автобусом можно на клавиатуре цифрами, а так же мышкой. Для того чтобы управлять мышкой надо нажать кнопку «О». И теперь мы можем ехать, но если подъехать к остановке люди не будут заходить и что же делать?

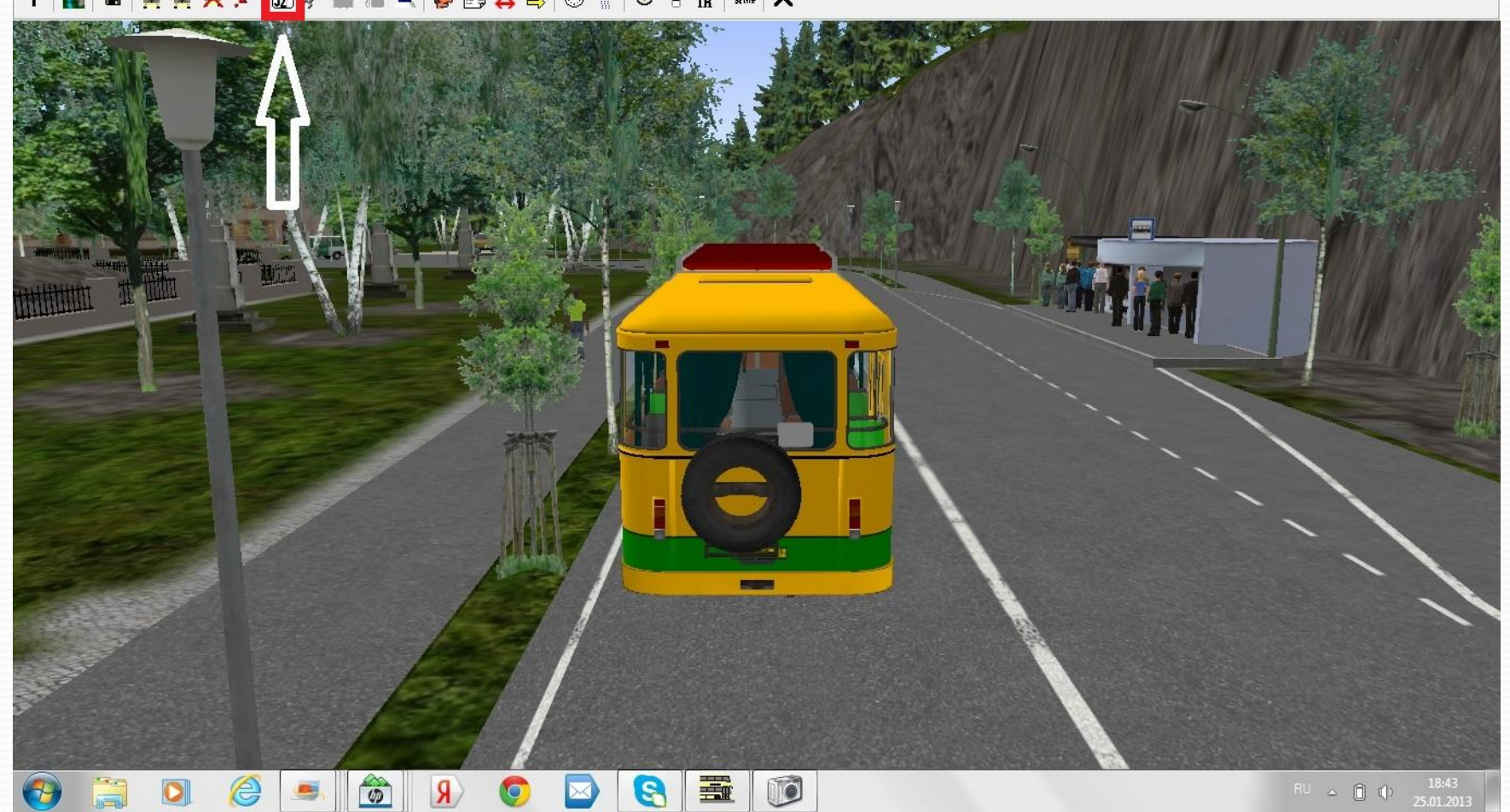

Дальше нужно ввести номер маршрута и конечную остановку. Например у меня карта могэс и номер маршрута у меня «2». Но так как вы в игре впервые то у вас стандартная карта Шпандау, на ней вы можите выбрать 3 маршрута, а именно: 92, 92Е и 13N.

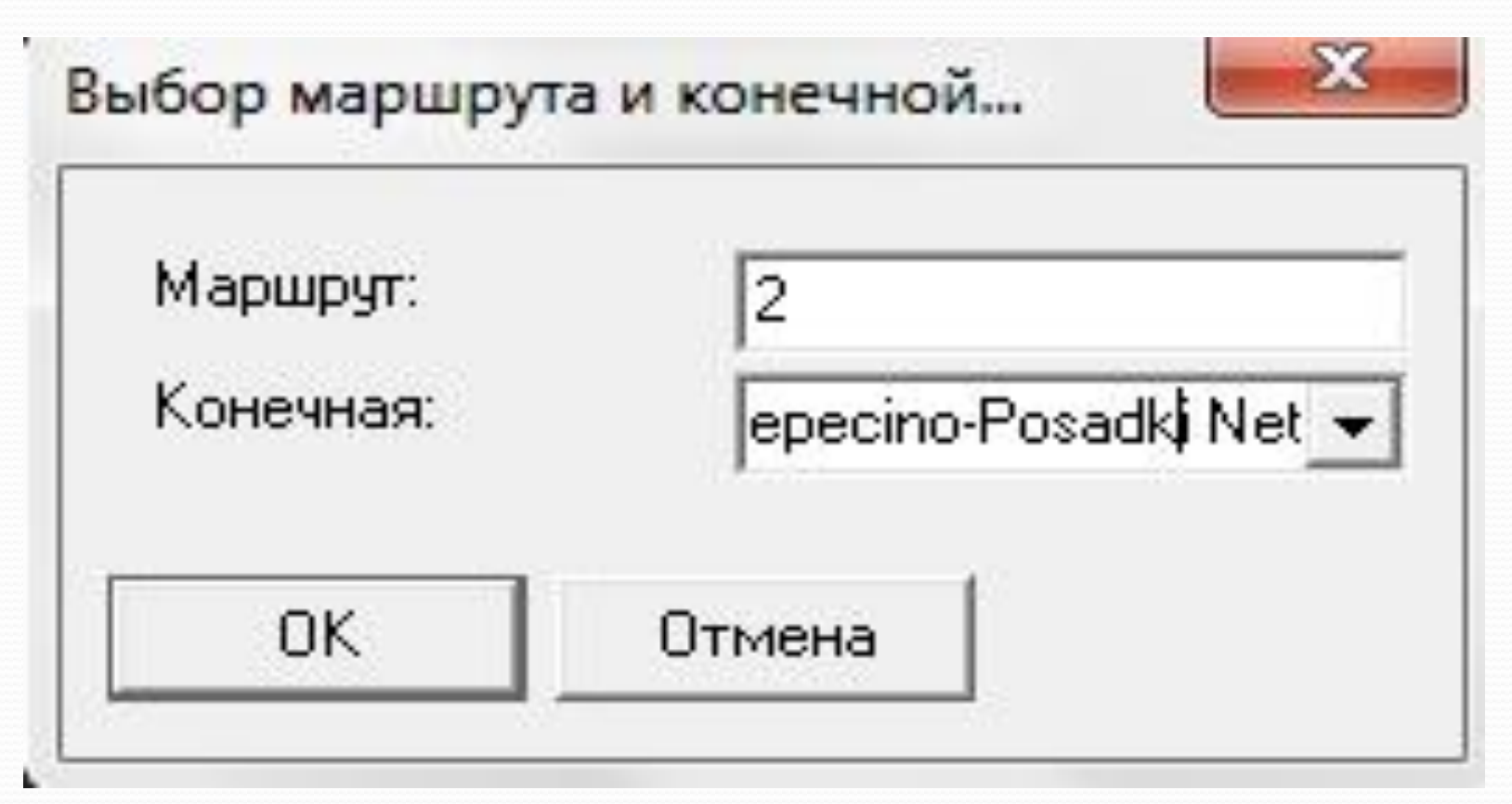

 После того как вы установили маршрут нужно установить расписание. Снова зайти в меню и нажать эту кнопку.

↑ | 🌆 | 🖶 | 🎬 🚔 🔀 🖍 🗊 🕼 🔍 | 🍯 👹 🖾 | 🛠 🛄 🛣 | 🗙

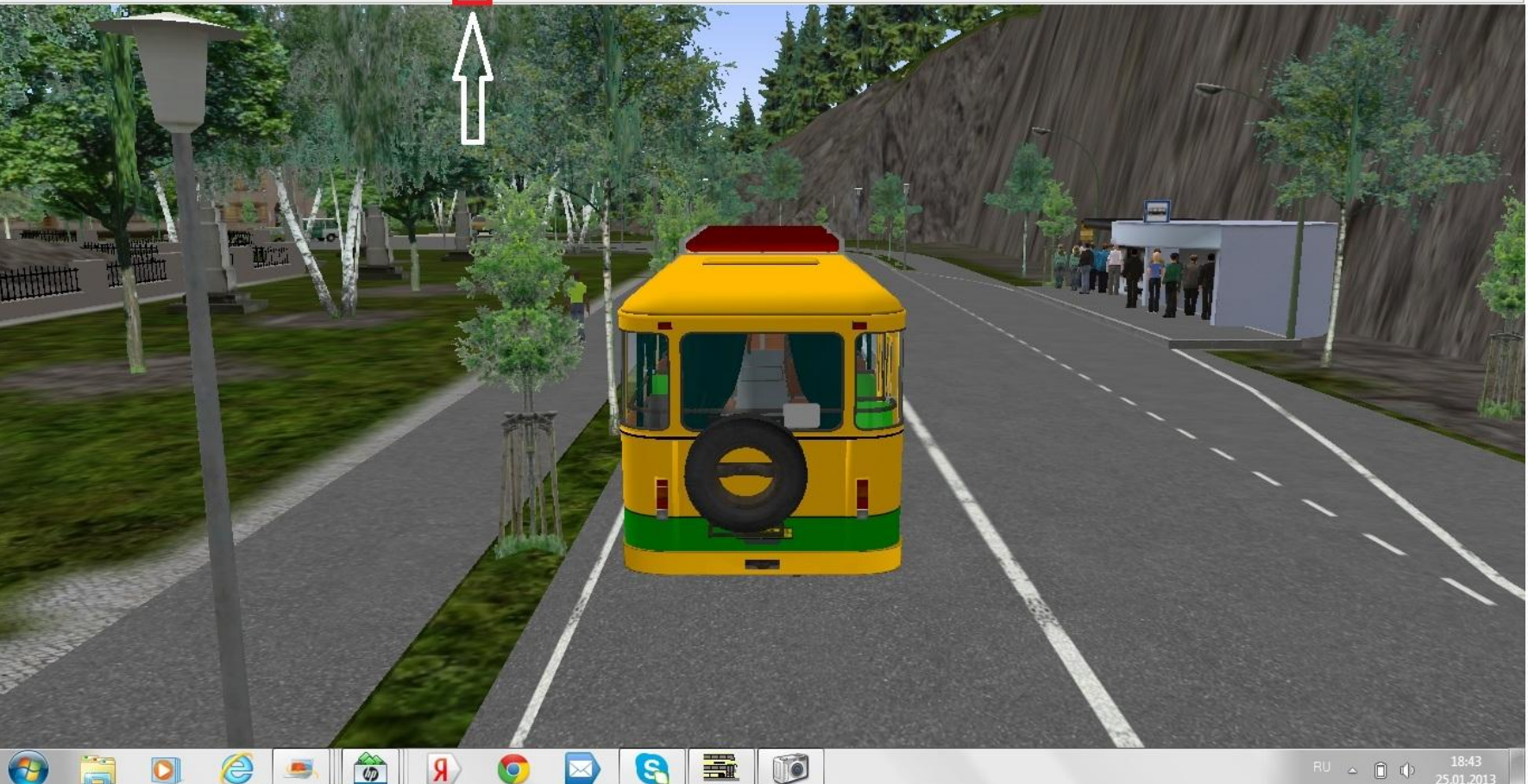

Дальше пишем здесь рейс и маршрут. Тут вы устанавливаите начальное время отправления автобуса.

| 2    | 10:18:54 |
|------|----------|
| -    | 10:37:01 |
|      | 10:19:03 |
| о ав | тобиса.  |
|      | -        |
|      | то ав    |

#### маршруту

Но опять одна загвозка. Из-за того что вы играете первый раз, выходит что вы не знаете куда надо ехать. Чтобы вызвать подсказку на поворотах надо опять зайти в меню и нажать эту кнопку. После её нажатия над остановками и поворотами будут указатели.

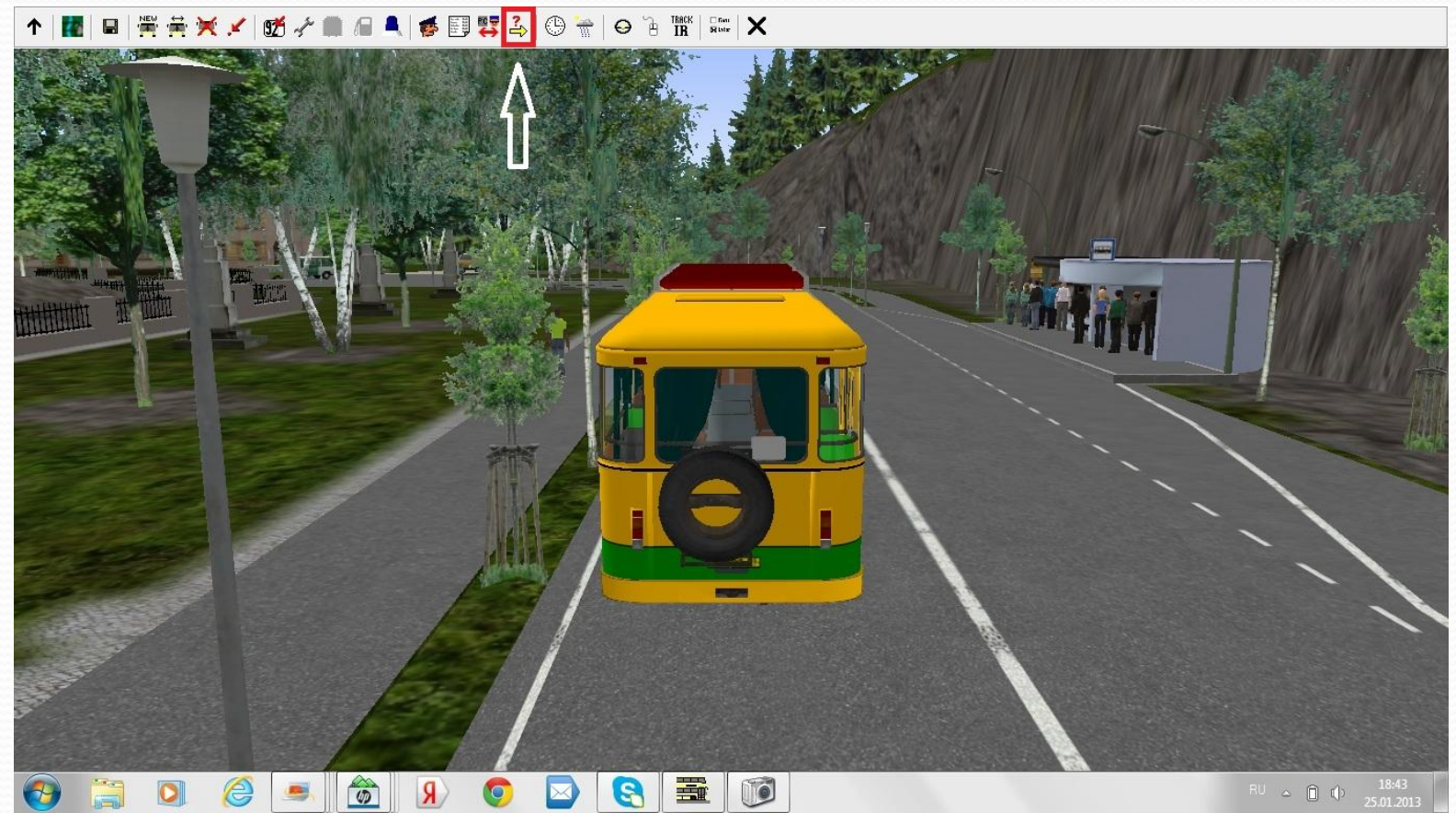

### И в завершение

 Чтобы изменить ракурс изображения нужно: 1) нажать кнопку «S»

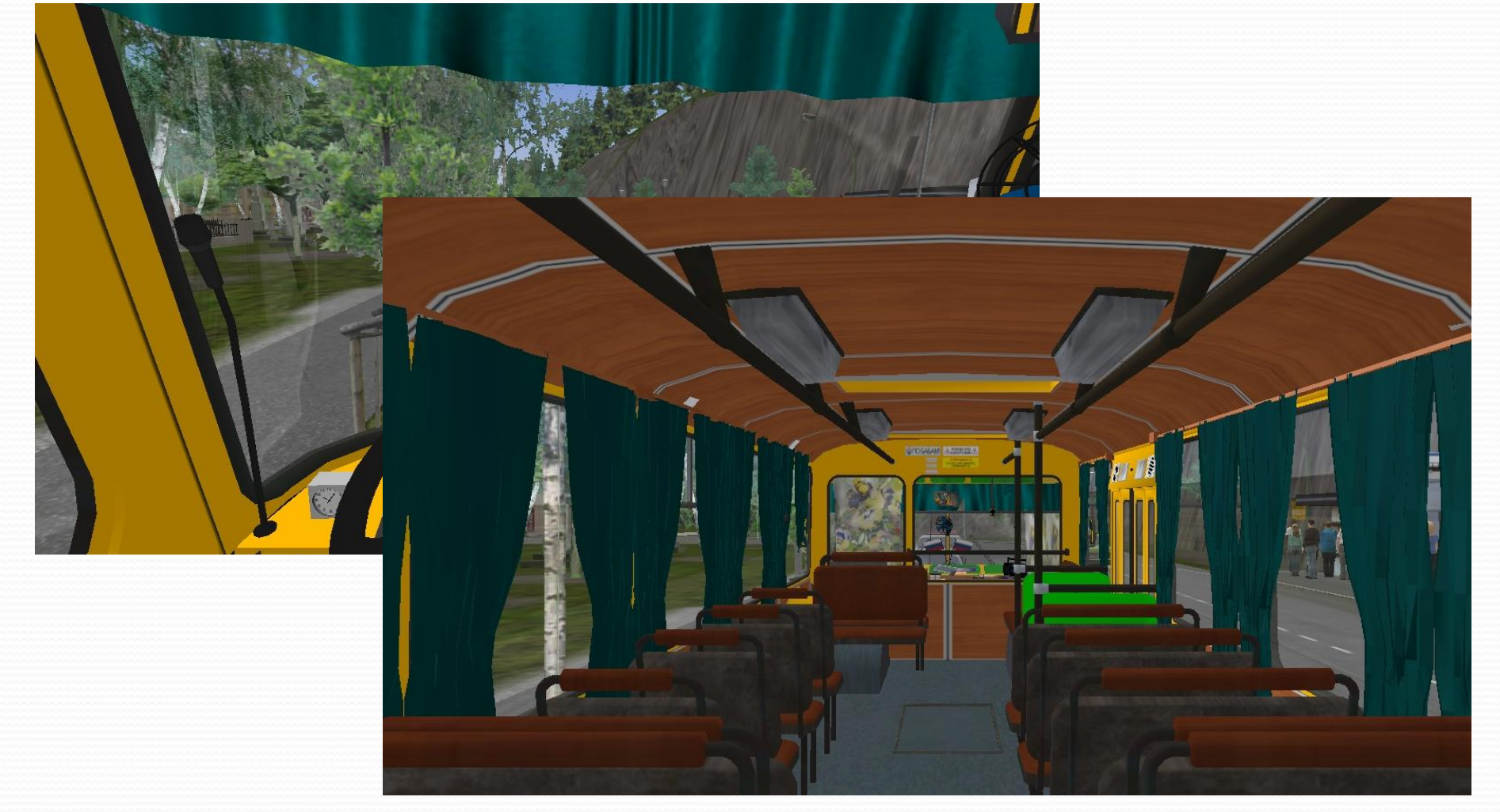

#### Нажать и не отпускать колёсико мышки чтобы вертеть камеру так:

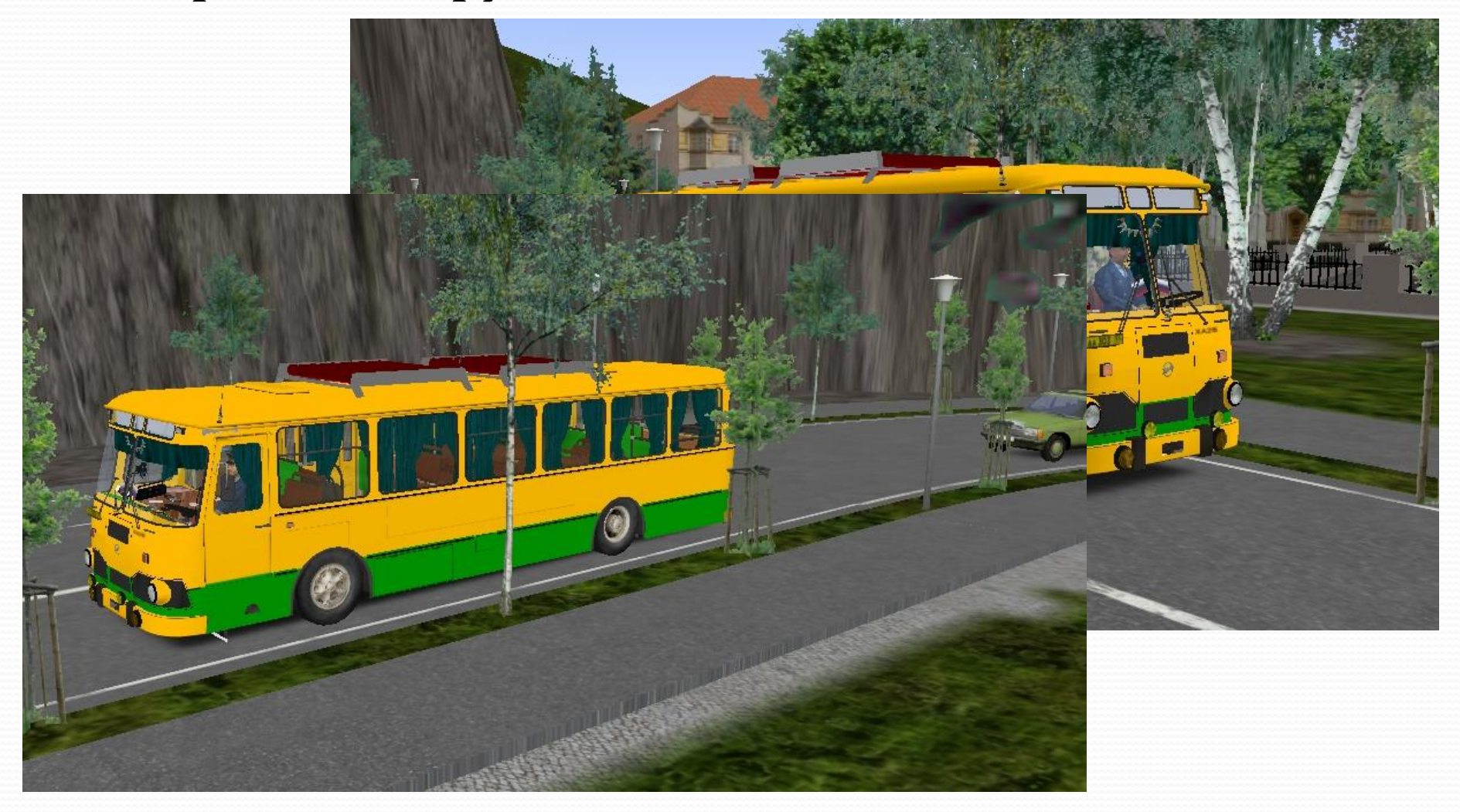

 Чтобы отдалять и приближать камеру нужно зажать правую кнопку мышки.

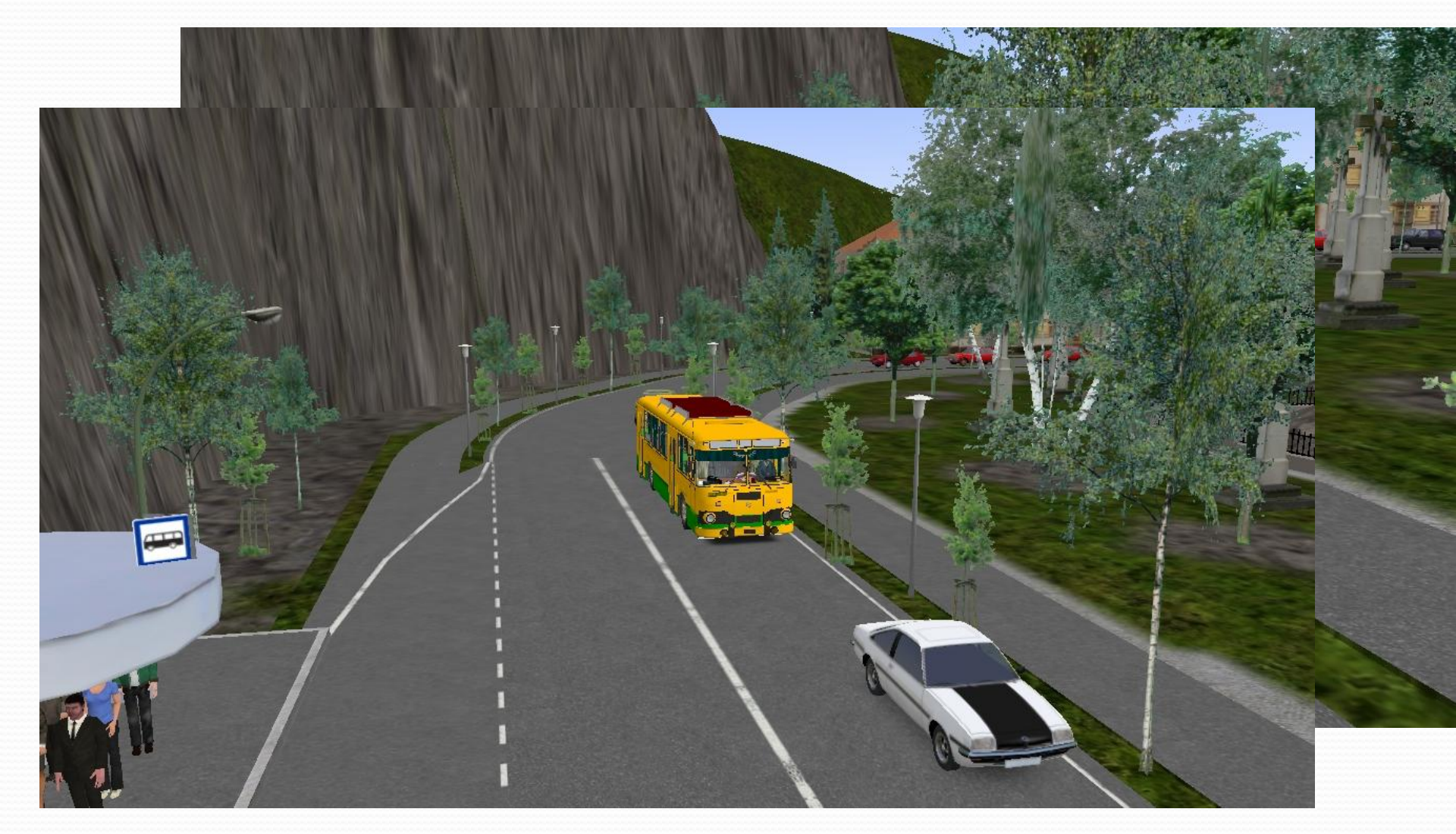

# ПРИЯТНОЙ ИГРЫ И СПАСИБО ЗА ВНИМАНИЕ!

# Надеюсь вам помогут эти инструкции.

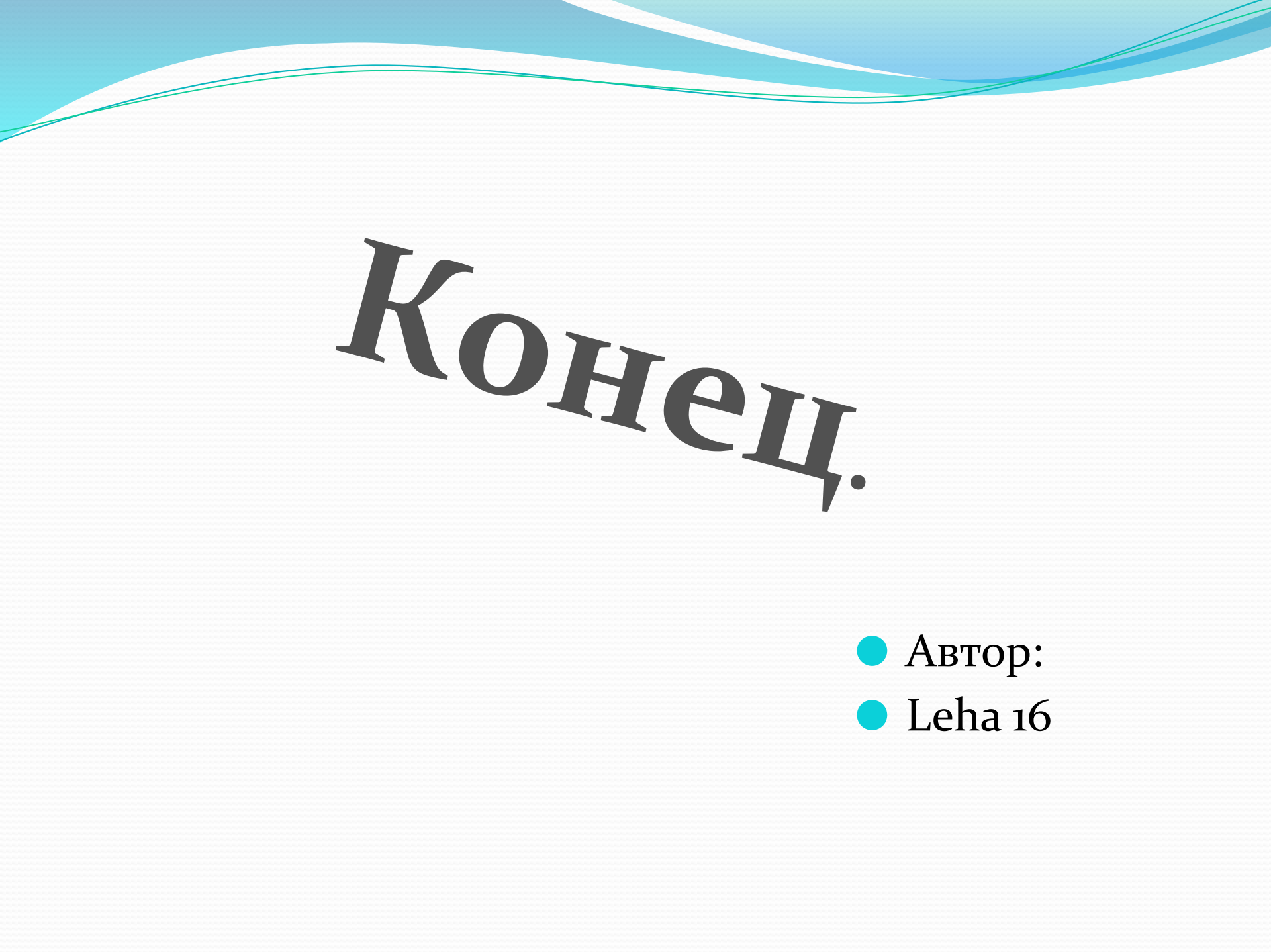